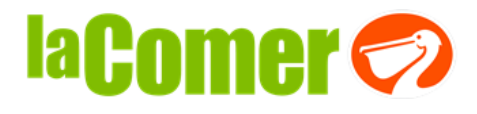

## Transmisión de Notas de Crédito que amparen los Descuentos sobre Compras.

Debido a las disposiciones del SAT; deberá transmitir sus notas de crédito debidamente timbradas a nuestro portal de PROVECOMER <u>www.provecomer.com.mx</u>

El texto que deberá incluir en las notas de crédito es el siguiente:

"Descuentos sobre Compras".

Para el caso de las notas de cargo que cancelen las notas de crédito el texto será:

"Cancelación de Descuentos sobre Compras".

Existen descuentos que serán soportados con notas de cargo emitidas por CCF, las cuales también aparecerán en el portal.

Algunos ejemplos de los descuentos emitidos por CCF son los siguientes conceptos:

- a) Renta de espacios
- b) Descuento logístico
- c) Uso del Portal

Para transmitir sus notas de crédito; es necesario que realicen los siguientes pasos:

1. Entrar al portal de provecomer www.provecomer.com.mx

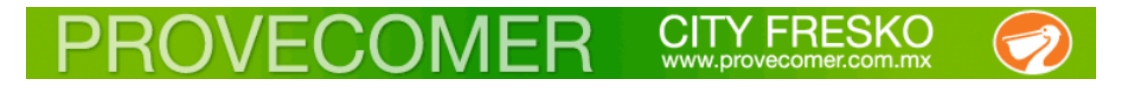

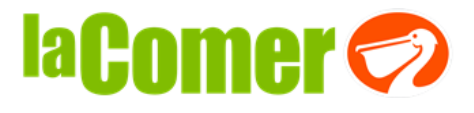

2. Ingresar con su usuario y contraseña:

| Proporcione su número de<br>usuario y contraseña |                                                      |
|--------------------------------------------------|------------------------------------------------------|
| Usuario:                                         |                                                      |
| Contraseña:                                      | Si no cuenta con su clave                            |
| Entrar >>                                        | de acceso solicítela a:<br>provecomer@lacomer.com.mx |

3. En el menú principal entrar en la opción de "Doc. fiscales / Carga de XML en productivo":

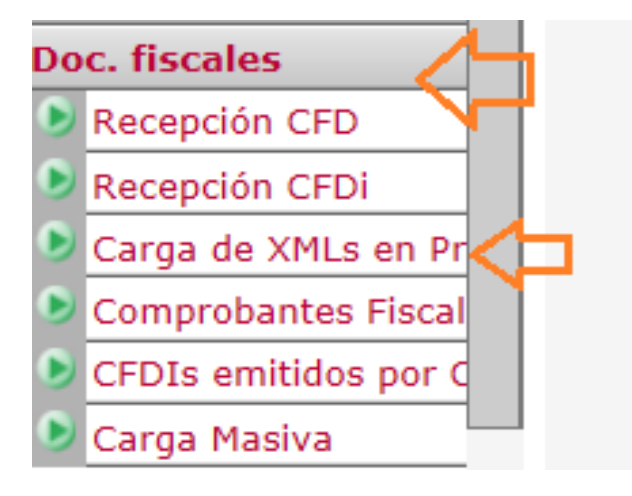

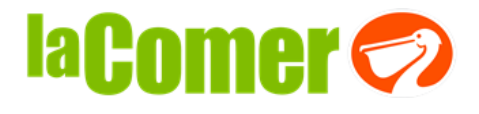

4. Anexar sus archivos XML:

| Envío de Facturas Elec          | trónicas |
|---------------------------------|----------|
| Adjuntar las Facturas electróni | cas.     |
|                                 | Examinar |
|                                 |          |
|                                 | Examinar |
|                                 |          |
|                                 | Examinar |
|                                 |          |
|                                 | Examinar |
|                                 |          |
|                                 | Examinar |
| Enviar                          |          |

5. Validar que sus XML sean aceptados por el portal en la opción de "Doc. Fiscales / Recepción CFDI" (el proceso de validación es de 2 a 24 hrs):

| Do | c. fiscales 🛛 🧹       |  |
|----|-----------------------|--|
| ٥  | Recepción CFD 💦 🔪     |  |
| ٥  | <u>Recepción CFDi</u> |  |
| ٥  | Carga de XMLs en Pr   |  |
| ٥  | Comprobantes Fiscal   |  |
| ٥  | CFDIs emitidos por C  |  |
| ٥  | Carga Masiva          |  |

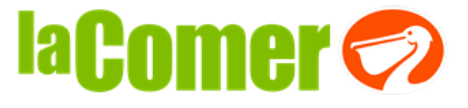

6. Validar el estatus de sus notas de crédito; "aceptada o rechazada", el tipo de documento debe ser EGRESO para la NOTA DE CRÉDITO e INGRESO para NOTA DE CARGO:

# CFDis recibidos

| Prove                                          | Proveedor:   |                 |                                              |       |         |        |                                     |       |            |             |  |  |
|------------------------------------------------|--------------|-----------------|----------------------------------------------|-------|---------|--------|-------------------------------------|-------|------------|-------------|--|--|
| R.F.C. del proveedor:                          |              |                 |                                              |       |         |        |                                     |       |            |             |  |  |
| Rango de consulta Del 12/02/2016 al 04/03/2016 |              |                 |                                              |       |         |        |                                     |       |            |             |  |  |
| Criterio: Fecha de publicación                 |              |                 |                                              |       |         |        |                                     |       |            |             |  |  |
| Statu                                          | s de la      | factu           | ra: ACEPTADA                                 |       |         |        |                                     |       |            |             |  |  |
| Selec.                                         | Erro-<br>res | Rela-<br>cionar | Folio fiscal                                 | Serie | Factura | Tipo   | Comprobante                         | Corte | Fecha alta | Publicación |  |  |
| Ð                                              |              |                 | AFCF742C-0DBF-<br>4A60-A107-<br>CB38A2D74C80 | CE    | 850503  | EGRESO | CREDIT_NOTE<br>(Nota de<br>credito) | 30023 | 12/02/2016 | 12/02/2016  |  |  |

- A) Si el documento es rechazado, no se considera para la conciliación debe corregir y re-facturar.
- B) Para evitar errores en la recepción, se recomienda que las NOTAS DE CRÉDITO Y CARGO se realicen SIN ADDENDA COMERCIAL.

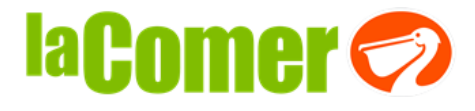

### Conciliación de notas de Crédito y Cargo del proveedor

1. Para conciliar sus notas de crédito y/o cargo; es necesario entrar a la opción de "Desgloses / Conciliación "NCargoCrédito", SELECCIONAR la empresa a la que factura COMERCIAL CITY FERSKO o DISTRICOMEX/ Genera Reporte en HTML

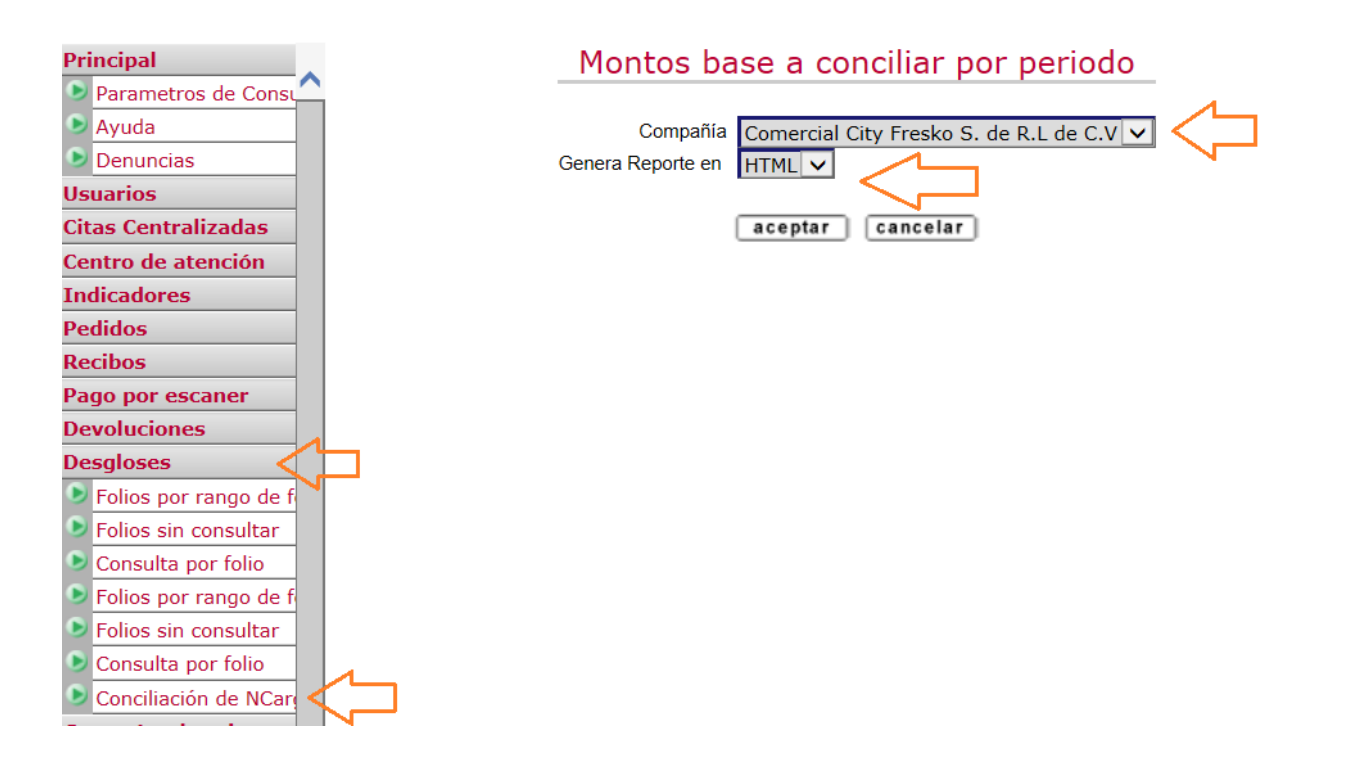

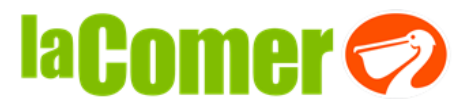

2. En la siguiente pantalla se muestra el total de notas de crédito y/o cargo que se esperan recibir por parte del proveedor, si hay algún acumulado del periodo anterior, que importe o que documentos se han conciliado y cuanto tiene pendiente por conciliar del periodo:

## Montos base a conciliar por periodo

| RFC:  |                          |             |     |                       |                        |                          |                             |                       |                            |  |  |
|-------|--------------------------|-------------|-----|-----------------------|------------------------|--------------------------|-----------------------------|-----------------------|----------------------------|--|--|
| Perio | Periodo 201601 al 201612 |             |     |                       |                        |                          |                             |                       |                            |  |  |
| Com   | pañia (                  | (43 ) Comer | cia | l City Fresko,S. de l | R.L. de C.V.           |                          |                             |                       |                            |  |  |
| Selec | Conci                    | Periodo     |     | Documento<br>Esperado | Importe del<br>Periodo | Acum Periodo<br>Anterior | Importe Acum x<br>Conciliar | Importe<br>conciliado | Falta / Sobra<br>Conciliar |  |  |
| Ð     | (FF)                     | 201601      | 0   | Nota de Crédito       | -3,620,044.50          | 0.00                     | 0.00                        | 0.00                  | 0.00                       |  |  |

3. En la opción de "Selec" pueden consultar como está integrado el "importe del periodo / Documento Esperado":

#### Montos base a conciliar por periodo

|        | RFC:  |               |             |     |                       |                        |                          |                             |                       |                            |
|--------|-------|---------------|-------------|-----|-----------------------|------------------------|--------------------------|-----------------------------|-----------------------|----------------------------|
|        | Perio | <b>do</b> 203 | 1601 al 201 | 61  | 2                     |                        |                          |                             |                       |                            |
|        | Comp  | oañia (       | (43 ) Comer | cia | l City Fresko,S. de l | R.L. de C.V.           |                          |                             |                       |                            |
| N      | Selec | Conci         | Periodo     |     | Documento<br>Esperado | Importe del<br>Periodo | Acum Periodo<br>Anterior | Importe Acum x<br>Conciliar | Importe<br>conciliado | Falta / Sobra<br>Conciliar |
|        |       | ()))          | 201601      | 0   | Nota de Crédito       | -3,620,044.50          | 0.00                     | 0.00                        | 0.00                  | 0.00                       |
| $\neg$ |       |               |             |     |                       |                        |                          |                             |                       |                            |

4. El importe del periodo está integrado por dos rubros:

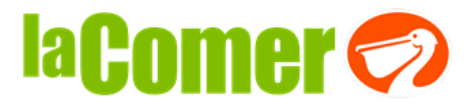

- a) Recibo/Facturas: que es la diferencia que hay entre las facturas del proveedor y los folios de recibo; cuando las facturas valen más por lo que es necesario generar una nota de crédito por la diferencia.
- b) Crédito/Cargo: que son los documentos a generar por el proveedor por los descuentos sobre compras y/o sus cancelaciones.

## Conformación del Monto Base (A)

| Proveedor: 839899SIGMA ALIMENTOS COMERCIAL SA DE CV |                         |          |                 |               |  |  |  |  |  |  |
|-----------------------------------------------------|-------------------------|----------|-----------------|---------------|--|--|--|--|--|--|
| RFC de proveedor: SAC991222G1A                      |                         |          |                 |               |  |  |  |  |  |  |
| Compañía: (43) Comercial City Fre                   | esko,S. de R.L. de C.V. |          |                 |               |  |  |  |  |  |  |
| Periodo de consulta: 201601                         |                         |          |                 |               |  |  |  |  |  |  |
| Parámetro de consulta: Periodo O                    | Contable                |          |                 |               |  |  |  |  |  |  |
| Doctos. a Generar por CM -6000                      |                         |          |                 |               |  |  |  |  |  |  |
| Ver Detalle 🅦                                       |                         |          |                 |               |  |  |  |  |  |  |
| Documentos                                          | Тіро                    | Selec    | Crédito/Cargo   | Importe Total |  |  |  |  |  |  |
| Entradas en Linea                                   | Recibo/Facturas         |          |                 | -1,006,394.43 |  |  |  |  |  |  |
| Doctos. a Generar por Proveedor                     | Crédito/Cargo           | 30       |                 | -2,613,650.07 |  |  |  |  |  |  |
|                                                     |                         | Total po | or Ver Detalle: | -3,620,044.50 |  |  |  |  |  |  |

5. En los iconos de "Selec y Crédito/Cargo" pueden consultar como están integrados los rubros:

| Conformación | de | Monto | Base | de | Entradas |
|--------------|----|-------|------|----|----------|
|              |    |       |      |    |          |

| RFC:                                                     |                                            |           |      |        |        |           |                |                    |                    |  |
|----------------------------------------------------------|--------------------------------------------|-----------|------|--------|--------|-----------|----------------|--------------------|--------------------|--|
| Periodo: 201601                                          |                                            |           |      |        |        |           |                |                    |                    |  |
| Compañía: (43 ) Comercial City Fresko,S. de R.L. de C.V. |                                            |           |      |        |        |           |                |                    |                    |  |
| Tipo Dif en subfolio                                     | Fipo Dif en subfolios Importe y Prorrateo. |           |      |        |        |           |                |                    |                    |  |
| Sub Tipo: GENERA                                         | L                                          |           |      |        |        |           |                |                    |                    |  |
| Desglose                                                 | Fecha Contable                             | Proveedor | Suc. | Recibo | Consec | Sub Folio | Importe Folios | Importe CFDI       | Importe diferencia |  |
| 1462                                                     | 201601                                     | 839904    | 34   | 567    | 55     | 1         | -3,325.99      | 0.00               | -3,325.99          |  |
| 1462                                                     | 201601                                     | 839904    | 34   | 567    | 56     | 2         | -1,901.70      | 0.00               | -1,901.70          |  |
| 1462                                                     | 201601                                     | 839904    | 34   | 567    | 57     | 3         | -1,854.54      | 0.00               | -1,854.54          |  |
| 1462                                                     | 201601                                     | 839904    | 34   | 567    | 58     | 4         | -99.75         | 0.00               | -99.75             |  |
|                                                          |                                            |           |      |        |        |           | То             | tal por Sub Tipo:: | -7,181.98          |  |

#### Conformación de Monto Base a nivel Tipo

| BEC.                    |                      |                       |         |         |
|-------------------------|----------------------|-----------------------|---------|---------|
| RFC:<br>Beriodo: 201601 |                      |                       |         |         |
| Compañía: (42.)         | Compareial City Fred |                       |         |         |
| Compania: (45 ) (       | contendar city Fresh | to, 5. de R.L. de C.V |         |         |
| Tipo Nota de cargo      | a generar por el p   | roveedor              |         |         |
| Sub Tipo: GENERA        | \L                   |                       |         |         |
| Desglose                | Fecha Contable       | Proveedor             | Consec. | Importe |
| 1270                    | 201601               | 839899                | 923     | 146.8   |
| 1270                    | 201601               | 839899                | 962     | 802.7   |
| 1270                    | 201601               | 839899                | 1426    | 333.0   |
| 1270                    | 201601               | 839899                | 1585    | 58.7    |
| 1270                    | 201601               | 839899                | 1586    | 300.9   |
| 1270                    | 201601               | 839899                | 1587    | 31.3    |
| 1270                    | 201601               | 839899                | 1588    | 187.8   |
| 1270                    | 201601               | 839899                | 1596    | 36.0    |
| 1270                    | 201601               | 839899                | 1597    | 66.9    |
| 1270                    | 201601               | 839899                | 1664    | 324.5   |
| 1270                    | 201601               | 839899                | 1769    | 0.4     |
| 1270                    | 201601               | 839899                | 1770    | 0.8     |
| 1270                    | 201601               | 839899                | 1771    | 4.2     |
| 1270                    | 201601               | 839899                | 1772    | 8.4     |
| 1270                    | 201601               | 839899                | 1773    | 2.1     |
| 1270                    | 201601               | 839899                | 1774    | 4.2     |
| 1270                    | 201601               | 839899                | 1775    | 0.4     |
| 1270                    | 201601               | 839899                | 1776    | 0.8     |
| 1270                    | 201601               | 839899                | 1777    | 1.1     |
| 1270                    | 201601               | 839899                | 1778    | 2.3     |
| 1270                    | 201601               | 839899                | 1779    | 1.1     |
| 1270                    | 201601               | 839899                | 1780    | 2.3     |
|                         |                      |                       |         |         |

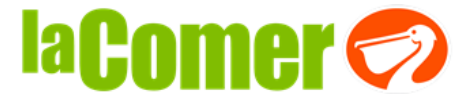

6. También pueden consultar las notas de cargo que elaboró CCF en el periodo en las siguientes opciones:

## DOCUMENTOS FISCALES/ CFDI'S EMITIDOS POR CCF:

## Consulta CFDIs

| Provee  | dor:               |                   |                   |       |       |                 |                 |                    |                        |                   |                  |                             |                    |                      |                   |                  |
|---------|--------------------|-------------------|-------------------|-------|-------|-----------------|-----------------|--------------------|------------------------|-------------------|------------------|-----------------------------|--------------------|----------------------|-------------------|------------------|
| Emisor  | :                  |                   |                   |       |       |                 |                 |                    |                        |                   |                  |                             |                    |                      |                   |                  |
| RFC En  | nisor: CCF         | 121101KQ          | 4                 |       |       |                 |                 |                    |                        |                   |                  |                             |                    |                      |                   |                  |
| Fecha:  | Del 01/12/         | /2015 al 29       | 9/02/2016         |       |       |                 |                 |                    |                        |                   |                  |                             |                    |                      |                   |                  |
| Estatus | Visualizar<br>HTML | Visualizar<br>PDF | Visualizar<br>XML | Folio | Serie | Num<br>Desglose | Ver<br>Desglose | Control<br>Interno | Fecha de<br>Generación | Fecha de<br>Carga | Importe<br>Total | Importe<br>sin<br>Impuestos | Importe<br>Gravado | Importe<br>Descuento | Estatus<br>Fiscal | Detalle<br>Error |
| 0       |                    |                   |                   | 666   | Α     | 0001270         | •               | 32344646           | 18-JAN-16              | 18/01/2016        | 3000             | 2586.21                     | 413.79             | 0                    | CANCELADA         | - 650            |
| ۲       | Ð                  | Ð                 | -                 | 1119  | Α     | 0001270         | Ð               | 32366064           | 22-JAN-16              | 22/01/2016        | 3000             | 2586.21                     | 413.79             | 0                    | ACTIVA            | -330             |
| ۲       | •••                | •••               |                   | 2044  | Α     | 0003157         | •••             | 32441880           | 05-FEB-16              | 05/02/2016        | 3000             | 2586.21                     | 413.79             | 0                    | ACTIVA            |                  |

7. En la opción de "Conci" pueden consultar la integración de los documentos del proveedor que se están considerando en el periodo para conciliar.

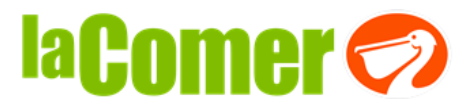

#### Montos base a conciliar por periodo

| RFC:       |                           |                                         |                                         |                        |                        |                        |                      |                             |            |                       |             |                         |
|------------|---------------------------|-----------------------------------------|-----------------------------------------|------------------------|------------------------|------------------------|----------------------|-----------------------------|------------|-----------------------|-------------|-------------------------|
| Perio      | <b>do</b> 201             | 501 al 20                               | 161                                     | 2                      |                        |                        |                      |                             |            |                       |             |                         |
| Comp       | añia                      |                                         |                                         |                        |                        |                        |                      |                             |            |                       |             |                         |
| Selec      | Conci                     | Periodo                                 |                                         | Documento<br>Esperado  | Importe del<br>Periodo | Acum Perio<br>Anterior | do Impo<br>Ci        | Importe Acum x<br>Conciliar |            | Importe<br>conciliado |             | ta / Sobra<br>Conciliar |
| ••         |                           | 201501                                  | 0                                       | Nota de Crédito        | -12,662,826.70         |                        | 0.00 -12             | 2,662,826.70                | 0 -12      | ,681,556.             | 56          | -18,729.8               |
| •••        | <b>.</b>                  | 201502                                  | 201502 O Nota de Crédito -13,131,479.15 |                        |                        |                        | 9.86 -13             | 8,112,749.29                | 9 -18      | 8,679,095.            | 70 -        | 5,566,346.4             |
| ••         | Ð                         | 201503 🔵 Nota de Crédito -11,580,231.83 |                                         |                        | -5,566,34              | 6.41 -6                | ,013,885 <b>.</b> 42 | 2 -8                        | 3,222,265. | 52 -                  | 2,208,380.1 |                         |
| •          | •••                       | 201504                                  | 0                                       | Nota de Crédito        | -18,657,158.66         | -2,208,38              | 0.10 -16             | 5,448,778.56                | 5 -15      | ,837,354.             | 76          | -611,423.8              |
| <b>)))</b> | <b>)))</b>                | 201505                                  | 0                                       | Nota de Crédito        | -17,133,628.27         | -611,42                | 3.80 -17             | 7,745,052.07                | 7 -17      | ,373,357.             | 82          | -371,694.2              |
| •          | •                         | 201506                                  | 0                                       | Nota de Crédito        | -12,661,588.57         | -371,69                | 4.25 -13             | 3,033,282.82                | 2 -15      | 5,129,173.            | 43 -        | 2,095,890.6             |
| Ð          | Ð                         | 201507                                  | 0                                       | Nota de Crédito        | -27,447,783.34         | -2,095,89              | 0.61 -25             | 5,351,892.73                | 3 -24      | ,272,798.             | 05 -        | 1,079,094.6             |
| •          | •                         | 201508                                  | 0                                       | Nota de Crédito        | -26,891,821.60         | -1,079,09              | 4.68 -27             | 7,970,916.28                | 3 -26      | ,920,061.             | 61 -        | 1,050,854.6             |
| Ð          | $\rightarrow$             | 201509                                  | 0                                       | Nota de Crédito        | -31,468,590.74         | -1,050,85              | 4.67 -32             | 2,519,445.41                | 1 -31      | ,443,071.             | 08 -        | 1,076,374.3             |
|            | RFC:<br>Periodo<br>Compañ | : 201501                                |                                         |                        |                        |                        |                      |                             |            |                       |             |                         |
|            | Тіро                      |                                         |                                         | Factura                |                        | Fecha                  | Importe              | Impuestos                   | % IVA      | Importe<br>IVA        | % IEPS      | Importe<br>IEPS         |
|            | INGRESC                   | 63311bd1                                | beb                                     | 0-4dd7-896c-8fa3d2e6e  | 635                    | 28/03/2015<br>10:34    | 7,000.16             | 0.00                        | 0.00       | 0.00                  | 0.00        | 0.00                    |
|            | INGRESC                   | 47b9ebeb                                | d44                                     | 8-4a4b-a6d4-93de55c5d  | :e25                   | 21/04/2015<br>05:40    | 89.06                | 0.00                        | 0.00       | 0.00                  | 0.00        | 0.00                    |
|            | INGRESC                   | 0494ce99                                | 0e9a                                    | a-43cf-ba36-ae5d17dd2  | d42                    | 14/10/2015<br>04:19    | 3,895.13             | 0.00                        | 0.00       | 0.00                  | 0.00        | 0.00                    |
|            | INGRESC                   | 20524659                                | -223                                    | a-4c6e-9317-635bd831   | De2f                   | 14/10/2015<br>04:19    | 4,439.67             | 0.00                        | 0.00       | 0.00                  | 0.00        | 0.00                    |
|            | INGRESC                   | 21fa2b17-                               | 97e1                                    | -41a0-96e9-4e3140cd2   | d7a                    | 14/10/2015<br>04:19    | 1,407.93             | 0.00                        | 0.00       | 0.00                  | 0.00        | 0.00                    |
|            | INGRESC                   | 2bdacfce-e                              | 83b                                     | -43e6-891e-8cf1c7cffa9 | 5                      | 14/10/2015<br>04:19    | 8,171.80             | 0.00                        | 0.00       | 0.00                  | 0.00        | 0.00                    |
|            | INGRESC                   | 312d9bad                                | af2b                                    | -4669-9e7c-c8ffe50f43  | 38                     | 14/10/2015<br>04:19    | 503.09               | 0.00                        | 0.00       | 0.00                  | 0.00        | 0.00                    |

Es importante transmitir sus documentos conforme se concilie cada periodo y así evitar inconvenientes al cierre fiscal, que puede repercutir en la retención de pago.

**COMERCIAL CITY FRESKO**